## How to Submit a Recertification Provider Application

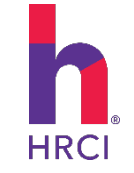

The HRCI® Recertification Program allows organizations to submit unlimited HR-related continuing education activities, training, and programs during 1-, 2-, or 3-year cycles. To become a Recertification Provider, you will create a provider account and complete an application.

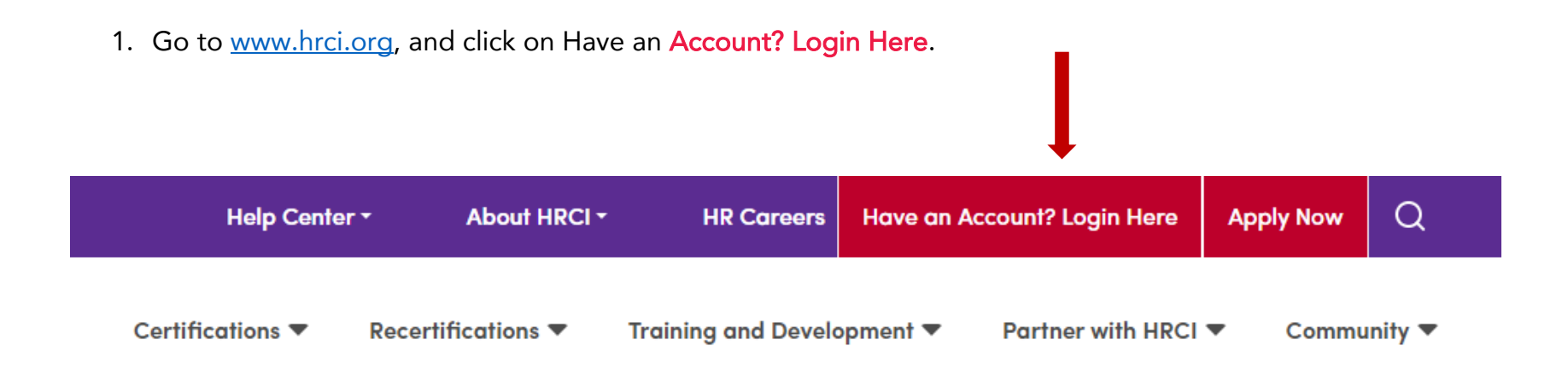

2. Select the Sign Up Tab and choose I want to be a Recertification Provider. Please use a unique email address and password. Passwords must include at least 12 characters and should contain lower- and upper-case letters, numbers, and special characters.

|    |          | Sign                           | Un                                 |   |
|----|----------|--------------------------------|------------------------------------|---|
|    |          | Olgh                           | Op                                 |   |
|    | l        | _og In                         | Sign Up                            | - |
|    |          | yours@examp                    | ple.com                            |   |
|    | A        | your password                  | d 💿                                |   |
|    | Ema      | ail repeat                     |                                    |   |
|    | Pas      | sword repeat                   |                                    |   |
|    | Mob      | ile Number                     |                                    |   |
|    | Be a     | an RP - Recertifi.             |                                    |   |
| By | y signir | ig up, you agree to<br>privacy | o our terms of service and policy. |   |
|    |          | SIGN                           | UP >                               |   |

3. Complete your **organization's information** to register. All information with a red line indicator or asterisk is required. If you select **Affiliated with a Chapter**, you will be able to complete this section but must wait for confirmation of your Affiliate status before you can proceed.

| Provider Registration     |                                          |                 |   |
|---------------------------|------------------------------------------|-----------------|---|
| Provide Organization info |                                          |                 |   |
| Organization Name *       |                                          | Website         |   |
| Address 1 *               |                                          | Address 2       |   |
| Address 3                 |                                          | Country *       | ~ |
| State/Province            |                                          | City*           |   |
| Postal Code               |                                          | Primary Phone * |   |
| Provide Contract info     |                                          |                 |   |
| First Name *              |                                          | Last Name *     |   |
| Address 1 *               |                                          | Address 2       |   |
| Arddrass 3                |                                          | Country *       | Ÿ |
| State / Province          |                                          | City *          | - |
|                           |                                          |                 |   |
| Postal Code               |                                          | Frindry Phone - |   |
|                           | Are you an Affiliate Chapter?            |                 |   |
|                           | Yes, I am Affiliated with a Chapter      |                 |   |
|                           | No, I am not Affiliated with any Chapter |                 |   |
|                           | CANCEL                                   | CREATE ACCOUNT  |   |

4. To start a Recertification Provider application, select My RP Applications.

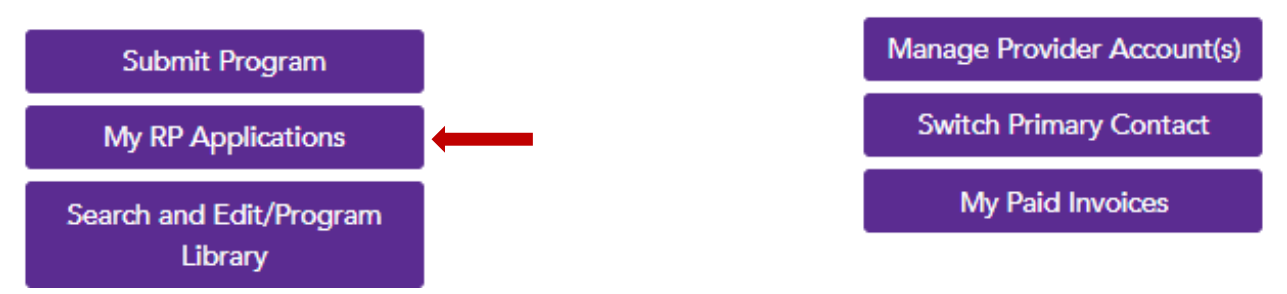

## 5. After that, select **Start Application**.

 

 Active Applications
 Historical Applications

 Complete this application to become a recertification educational provider for HRCI.

 The Recertification Provider program is for organizations that offer multiple HRrelated continuing education activities per year. To identify which cycle account is best for your organization visit the Recertification Provider section of the HRCI website.

START APPLICATION

The HR Certification Institute (HRCI) has created the Recertification Provider (RP) program to work with organizations that offer HR-related training and education in accordance with HRCI Exam Content Outlines and HRCI standards. These organizations become trusted providers that play a critical role in helping certified professionals earn recertification credits to maintain their HRCI credentials. Thanks to the RP program, certified professionals have access to a wide range of relevant and up-to-date recertification activities that help them stay current in their HR field.

Before Processing, please consult the HR Certification Institute's Recertification Provider Policies and Procedures.

|                     | HRCI Exam Content Outlines | RP Policies & Procedures |
|---------------------|----------------------------|--------------------------|
| Available Resources | DOWNLOAD                   | VIEW                     |

6. Please verify your organization's information on the Account page and continue. Use the Back and Continue buttons at the bottom of the page to navigate through the application. Please note: To save your application for completion at a later time, you must click Continue to advance to next screen.

| Application: RP-Application                                                        | Conference Provid   | r |
|------------------------------------------------------------------------------------|---------------------|---|
| 1. Account 2. Organization Background Information 3. Resources 4. Fees and Product | ucts 5. Attestation |   |
| Organization *                                                                     | RP test             |   |
| Website*                                                                           |                     |   |
| Primary Phone *                                                                    | 5712368385          |   |
| Address 1 *                                                                        | 1725 Duke St        |   |
| Address 2                                                                          |                     |   |
| Address 3                                                                          |                     |   |
| City *                                                                             | Alexandria          |   |
| State or Province *                                                                | VA                  |   |
| Postal Code *                                                                      | 22314               |   |
| Country *                                                                          | UNITED STATES       | , |
| BACX SAVE AND EXIT                                                                 | CONTINUE            |   |

 Complete all questions in the Recertification Provider application, including background information and Resources-examples of programs with uploaded supporting documentation. Once the required information is complete, the progress tab will turn green. If not, the tab will be red, and an error message will appear.

| Application: RP-Application                                                                                                    |                                                                                                    |                                                                                                    | Conference Provider |
|----------------------------------------------------------------------------------------------------|----------------------------------------------------------------------------------------------------|----------------------------------------------------------------------------------------------------|---------------------|
| 1. Account 2. Organization Background Information 3. Resources                                                                                                    | 4. Fees and Prod                                                                                                    | ts 5. Attestation                                                                                                    |                     |
| How many years has your organization conducted HR-related                                                                                                    |                                                                                                    |                                                                                                    |                     |
| education/training? *                                                                                                    |                                                                                                    |                                                                                                    | ~                   |
| Are your educational Programs approved by other institutions? *                                                                                                    |                                                                                                    | ) Yes<br>0 No                                                                                                    |                     |
| If 'Yes', enter the name of those institutions:                                                                                                    |                                                                                                    |                                                                                                    |                     |
| Your organization ensures that all learning events are (Select all that apply):                                                                                                    |                                                                                                    | ] Disability Accessible<br>] Held in learning-friendly facilities/mediums/technology                                                                                                    |                     |
| Events are conducted via (Select one): *                                                                                                    |                                                                                                    |                                                                                                    | ~                   |
| BACK SAVE AND EXIT                                                                                                    |                                                                                                    |                                                                                                    | CONTINUE            |
|                                                                                                    |                                                                                                    |                                                                                                    |                     |
| Application: RP-Application 1. Account 2. Organization Background Information                                                                                                    | 3. Resources                                                                                                    | ees and Products 5. Attestation                                                                                                    | Conference Provider |
| Application: RP-Application<br>1. Account 2. Organization Background Information<br>Recertification Provider Planning and Instructional Rese<br>In the field below, describe the process your organizati<br>are competent in the subject matter to be taught<br>understand the learning event's purpose and lea<br>bave knowledge and skills in instructional method                                                                                                    | 3. Resources 2<br>ources:<br>ion uses to identify of<br>the<br>ming outcomes, an<br>ds and learning pro                                                                                                    | ees and Products 5. Attestation d screen presenters/instructors to determine that they:                                                                                                    | Conference Provider |
| Application: RP-Application 1. Account 2. Organization Background Information Recertification Provider Planning and Instructional Rese In the field below, describe the process your organizati e are competent in the subject matter to be taught i understand the learning event's purpose and lea back knowledge and skills in instructional method what are the requirements to be an instructor for your programe                                                                                                    | 3. Resources of a contract of the contract of the contract of           | iees and Products 5. Attestation  d screen presenters/instructors to determine that they:  sses.                                                                                                    | Conference Provider |
| Application: RP-Application<br>1. Account 2. Organization Background Information<br>Recertification Provider Planning and Instructional Rese<br>In the field below, describe the process your organizati<br>are competent in the subject matter to be taught<br>inderstand the learning event's purpose and lea<br>bave knowledge and skills in instructional methor<br>What are the requirements to be an instructor for your progra                                                                                                    | 3. Resources 4<br>ources:<br>ion uses to identify of<br>the international operation of the international operation of the international operation operation of the international operation operation o | Fees and Products       5. Attestation         d screen presenters/instructors to determine that they:         sses.            Specific Education Level. Please note what Education Level you require <ul> <li>HRCI Certification</li> <li>Topic Specific Expertise (practitioner or academic)</li> <li>Practitioner</li> <li>Thought leader/academic</li> <li>Other</li> </ul> | Conference Provider |
| Application: RP-Application           1. Account         2. Organization Background Information           Recertification Provider Planning and Instructional Reserved in the field below, describe the process your organization         e are competent in the subject matter to be taught           0. are competent in the subject matter to be taught         e understand the learning event's purpose and lead           0. have knowledge and skills in instructional method         b have knowledge and skills in instructor for your program           If 'Other', please explain:         How You Determine Topics for Continuing Education Program | 3. Resources of a contract of the contract of the contract of           | Tees and Products 5. Attestation  d screen presenters/instructors to determine that they:  sses.  Specific Education Level. Please note what Education Level you require HRCI Certification Dispecific Expertise (practitioner or academic) Practitioner Dispecific ledeer/academic Other                                                                                        | Conference Provider |
| Application: RP-Application 1. Account 2. Organization Background Information Recertification Provider Planning and Instructional Rese In the field below, describe the process your organizati a are competent in the subject matter to be taught understand the learning event's purpose and lead b have knowledge and skills in instructional method What are the requirements to be an instructor for your program If 'Other', please explain: How You Determine Topics for Continuing Education Program What is the process in place used to evaluate/receive feedba instructors? *                                                                        | 3. Resources of a second second secon          | Tees and Products 5. Attestation  d screen presenters/instructors to determine that they:  sses.   Specific Education Level. Please note what Education Level you require  HRCI Certification  Topic Specific Expertise (practitioner or academic)  Practitioner  Thought leader/academic  Other                                                                                 | Conference Provider |

| At least 1 (one) Education Sample is required:                                                                                                    |                                                                                                    |
|----------------------------------------------------------------------------------------------------|----------------------------------------------------------------------------------------------------|
| Please answer the questions below and upload the documents requested. Your marketing mater<br>it in this form by clicking the "Choose from Library" link. | ials should demonstrate clear information on the target audience (and potential registrants) and any prerequisites. If you previously uploaded an identical course evaluation form, you may use |
|                                                                                                    | Education Sample 1 (Required)                                                                                                    |
| Enter the name of the program you are submitting as an example *:                                                                                         |                                                                                                    |
| Upload marketing materials used for this program *:                                                                                                    | Choose from library or UPLOAD or Provide a link                                                                                                    |
| Enter the learning objectives for this program *                                                                                                    |                                                                                                    |
| How do you measure the success of the program? *                                                                                                    |                                                                                                    |
| Please upload the evaluation used to collect feedback from this program *:                                                                                | Choose from library or UPLOAD or Provide a link                                                                                                    |
|                                                                                                    | Education Sample 2 (Optional)                                                                                                    |
| Enter the name of the program you are submitting as an example :                                                                                          |                                                                                                    |
| Upload marketing materials used for this program:                                                                                                    | Choose from library or UPLOAD or Provide a link                                                                                                    |
| Enter the learning objectives for this program                                                                                                    |                                                                                                    |
| How do you measure the success of the program?                                                                                                    |                                                                                                    |
| Please upload the evaluation used to collect feedback from this program :                                                                                 | Choose from library or UPLOAD or Provide a link                                                                                                    |
|                                                                                                    | Education Sample 3 (Optional)                                                                                                    |
| Enter the name of the program you are submitting as an example :                                                                                          |                                                                                                    |
| Upload marketing materials used for this program :                                                                                                    | Choose from library or UPLOAD or Provide a link                                                                                                    |
| Enter the learning objectives for this program                                                                                                    |                                                                                                    |
| How do you measure the success of the program?                                                                                                    |                                                                                                    |
| Please upload the evaluation used to collect feedback from this program :                                                                                 | Choose from library or UPLOAD or Provide a link                                                                                                    |
|                                                                                                    |                                                                                                    |

BACK SAVE AND EXIT

CONTINUE

8. After completing all sections of the application, proceed to checkout and select one of the following options for your Recertification Provider Program:

| Application: RP-Application                                                                                        | Conference Provider |
|----------------------------------------------------------------------------------------------------|---------------------|
| 1. Account     2. Organization Background Information     3. Resources     4. Fees and Products     5. Attestation |                     |
| Fees                                                                                                    |                     |
| Please select one Fee option to Continue.   Recertification Provider Program - Three Years S1,425.00               |                     |
| Recertification Provider Program - Two Years     S1000.00                                                          |                     |
| Recertification Provider Program - One Year     S525.00                                                            |                     |
| For detail information about pricing structure, see our Recentification Providers page.                            |                     |
| BACK SAVE AND EXIT                                                                                                 | CONTINUE            |

9. Please review the HRCI Recertification Provider Agreement, check the attestation checkbox, and then proceed by selecting the Continue to Checkout button. Please note the button will not become active until you scroll down and read the full statement and have attested to the agreement.

| pplication: RP-Application                                                                                                    | Conference Provide                                                                                                    |
|----------------------------------------------------------------------------------------------------|----------------------------------------------------------------------------------------------------|
| 1. Account 2. Organization Background Information 3. Resources 4. Fees and Products 5. Attestation                                                                                                    |                                                                                                    |
|                                                                                                    | HRCI Recertification Provider Agreement                                                                                                    |
|                                                                                                    | PLEASE READ THIS HRCI RECERTIFICATION PROVIDER AGREEMENT CAREFULLY.                                                                                                    |
| This is a legal agreement between the organization you represent (the HRCI Recentification Provider or "PP") and<br>become on RP and maintain their status as an RP. This Agreement also applies to Conference Providers, a categor<br>that we cannot allow your organization to participate in the HRCI Recentification Provider Program "(RP Program"<br>organization, you are representing and warranting to HRCI that your organization has authorized you to sign lega                                                                                                    | he HR Carification Institutu, Inc. ("HRCI", das referred to in the Agreement as "we", "us", and "our"). This Agreement describes the term and conditions that apply to organizations seeking to<br>y of RP that is limited to one conference, as more fully described below and in the HRCI Recertification Provider Program Policies and Procedures. The terms of this Agreement are so important<br>as an RP unless you accept them on beholf of your organization, by clicking "I AGREE" at the end of the Agreement. By clicking "I AGREE" and accepting these terms on behalf of your<br>ly binding agreements on behalf of the organization, and that you will serve as the primary contact of your organization for the HRCI Recertification Provider Program.                                                                                                    |
| Throughout the rest of the Agreement, the terms "you, "your," and "RP" means the company, organization, or train                                                                                                    | ng program entering into this Agreement and participating in the RP Program.                                                                                                    |
| 1. Effective Date of Agreement and Incorporated Terms and Conditions                                                                                                    |                                                                                                    |
| At the time you submit a new or nerewal application to HRCI in order to participate in the RP Program, the torms or<br>Program, all of which are incorported by preference into and made part of this Agreement. HRCI Bearetification 1<br>accept the terms of this Agreement, you are representing and warranting to HRCI that you have read, understand<br>should ensure that all of your stift who develop and administre your RP programs have a deep understanding of<br>to actabilishing and maintaining compliant RP programs that will be approved by HRCI. To the extent of any conflic<br>Procedure, HRCI Recentification Policies and Procedures Handbook the HRCI Privacy Policy and the HRCI Terms a<br>you via email or by posting on the HRCI website. | d conditions of this Agreement shall apply in full force and effect, until terminated pursuant to the terms set forth blow. The following additional terms and conditions apply to the PP<br>morider Program Policies and Procedures, HRCI Researchittactions Policies and Procedures Handbook, HRCI Phracy Policy, and HRCI Meshie Terms of Use (the 'Additional Terms', 'When you<br>and accept all of the Additional Terms incorporated herein. While all of the Additional Terms are important and have legal effect and you are responsible for compliance with all of them, you<br>be policies and procedures set for the Additional Terms, the terms shall take precedence in the following order: this Agreement and any of the Additional Terms, the terms shall take precedence in the following order: this Agreement and any of the Additional Terms, the terms shall take precedence in the following order: this Agreement, the HRCI Reservice and effect and you are start of the Additional Terms, the terms shall take precedence in the following order: this Agreement, the HRCI Reservice the right to modify the Additional Terms at any time, in its sole discretion, and any such modified Additional Terms will take effect immediately upon written notice to |
| 2. Fees                                                                                                    |                                                                                                    |
| In order to participate in the RP Program, you must pay the applicable fee before HRCI will consider your new or r<br>which you are applying and the duration of RP status, which ranges from one to three years for all RPs other than<br>we may increase the fee for the RP Program at any time, and your reaved will be subject to the increased fees as<br>HRCI are non-refundable, regardless of your actual use of the RP Program, except in limited instances as set forth                                                                                                    | newal application for participation in the RP Program. HRCI will notify you of the applicable fee at the time you submit your application. Different fees apply based on the RP category for<br>Conference Providers. If you are applying as a Conference Provider, each fee is limited to one conference and additional fees must be paid for each additional conference. You understand that<br>abliched in cursted discretion. If you do not pay the RP Program fee following renewal, we will terminate your participation in the RP Program. You understand and agree that all fees paid to<br>in detail the HRCI Recertification Provider Program Policies and Procedures.                                                                                                    |
| BY CLICKING THE "I AGREE" BUTTON BELOW, APPLYING FOR OR PARTICIPATING IN THE RP PROGRAM, YOUR ORGANI                                                                                                    | ZATION AGREES TO BE BOUND BY THE TERMS OF THIS AGREEMENT AND ALL INCORPORATED ADDITIONAL TERMS, POLICIES AND WRITTEN INSTRUCTIONS OF HRCI.                                                                                                    |
| BACK SAVE AND EXIT                                                                                                    | CONTINUE TO CHECKOUT                                                                                                    |
|                                                                                                    |                                                                                                    |

10. Complete your payment information and select **Proceed to Checkout**. If needed, you can print an invoice by selecting **Print Invoice** at the payment page.

| Cart                                                               |         |     |                     |          |                                                                                                   |    |
|--------------------------------------------------------------------|---------|-----|---------------------|----------|---------------------------------------------------------------------------------------------------|----|
| O<br>Cart                                                          | Billing |     |                     | Shipping |                                                                                                   |    |
| My Shopping Cart                                                   |         |     |                     |          | Add Promo or Voucher                                                                              | ~  |
| Item Description<br>Recertification Provider Program - Three Years | 1       | )ty | Price<br>\$1,425.00 | + / -    | TOTAL<br>\$1,425.00                                                                               |    |
|                                                                    |         |     |                     |          | Estimated Subtotal <b>\$1,425.00</b><br>Shipping and other charges will be calculated<br>checkout | at |

Proceed to Checkout

## Checkout

| art                                                                                            | Billing           | Shipping | Payme                                                                      |
|------------------------------------------------------------------------------------------------|-------------------|----------|----------------------------------------------------------------------------|
| Billing Information                                                                            |                   | 1        | TOTAL                                                                      |
| <ul> <li>HRCI Test</li> <li>1725 Duke St</li> <li>Alexandria, VA 22314</li> <li>USA</li> </ul> |                   | 2        | \$1,425.00                                                                 |
| <ul> <li>B668984724</li> </ul>                                                                 |                   | Edit     | Recertification Provider Program - Three Years<br>Oty: 1 Price: \$1,425.00 |
| Shipping Address                                                                               |                   |          | Subtotal \$1,425.00                                                        |
|                                                                                                |                   |          | ^ Hide Cart Details                                                        |
| lot Applicable. No physical materials ne                                                       | ed to be shipped. |          | Edit Cart                                                                  |
| avment Information                                                                             |                   |          | Submit Order                                                               |
| -,                                                                                             |                   |          | Print Invoice                                                              |
| ayment Type*                                                                                   |                   |          |                                                                            |
| Select a Payment Type                                                                          | •                 |          |                                                                            |
| ease select a payment type to proceed                                                          | L                 |          |                                                                            |

11. After you submit your application with payment, HRCI will review it in the order it was received, with a turnaround time of up to seven (7) business days. You will be sent a status email once the review is finalized. Your invoice can be found and downloaded in your account under the My Paid Invoices tab. Following completion of the review process, you will receive an email notification, and you will be able to download the RP certificate from your account.

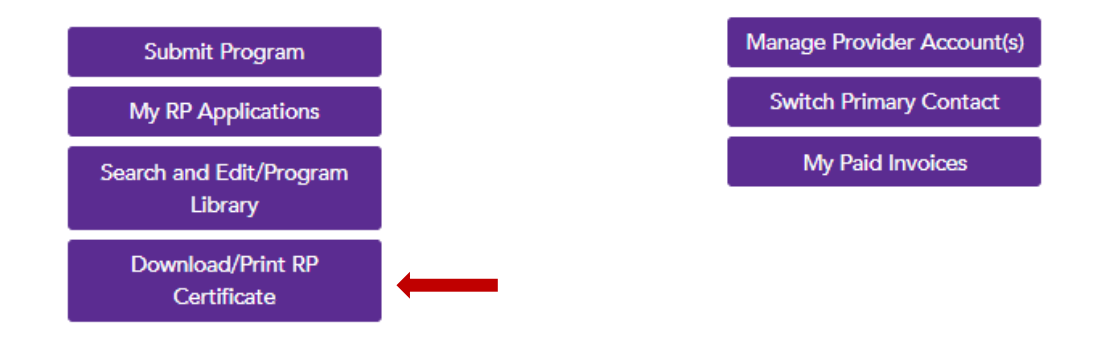